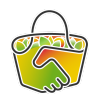

## Comment envoyer un mail aux adhérents avec CAMAP

## Référents CAMAP

En tant que référent d'un producteur, vous aurez à envoyer un mail pour avertir de l'ouverture de la commande du produit. Il n'est pas obligatoire de le faire dès l'ouverture de la commande, cela peut par exemple être fait une semaine avant la date de fin de commande (à voir avec votre producteur ce qui convient le mieux).

Voilà comment procéder pour envoyer un mail aux adhérents depuis CAMAP.

- 1. Connectez-vous à Camap <u>https://camap.amap44.org/</u> et identifiez-vous
- 2. Cliquez sur le bouton Messagerie dans la barre de menu à droite

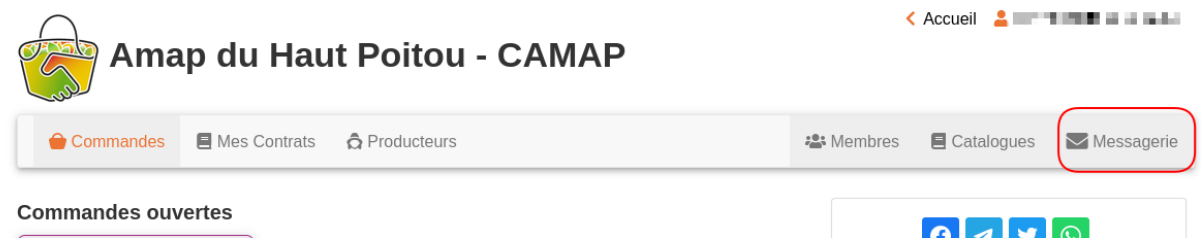

3. Un éditeur de mail s'ouvre

| Tous les messages<br>envoyés                                                                      | Envoyer un courriel                                                                                                    |
|---------------------------------------------------------------------------------------------------|----------------------------------------------------------------------------------------------------|
| Commande de<br>champignons pour le<br>04/01/2024<br>Jeudi 28 décembre à 22h24                     | Amap du Haut Poitou - CAMAP Courriel expéditeur-rice * juliabonnin@gmail.com                                                                                       |
| Ardoises pains décembre<br>et prix<br>Mercredi 20 décembre à 11h13                                | Destinataires Tous les membres du groupe (103)                                                                                                    |
| Prochaine distribution<br>information<br>Lundi 18 décembre à 16h06                                |                                                                                                    |
| Commande de pâtes et<br>farines<br>Dimanche 17 décembre à<br>22h11                                | B 2 0 A 0 C E E E E E C V<br>Bonjour<br>La prochaine distribution de miel aura lieu le jeudi 11 janvier, les commandes sont ouvertes jusqu'au mardi 08<br>janvier, |
| AMAP du Haut Poitou "La<br>commande des" Produits<br>Laitiers.<br>Dimanche 17 décembre à<br>18h48 | A bientôt (3)<br>Julia                                                                                                    |
| Pas de distribution le 28/12<br>Vendredi 15 décembre à 22h48                                      |                                                                                                    |
| distribution de ce soir<br>Mercredi 13 décembre à 18h38                                           |                                                                                                    |
| RAPPEL : COMMANDES<br>POMMES AMAP<br>NEUVILLE JEUDI 14                                            | Réutiliser un message déjà envoyé                                                                                                    |

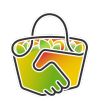

 a. (1) Choisissez les destinataires du message : pour tout ce qui traite des commandes (ouverture, relance) on choisit généralement de s'adresser à tous les adhérents, donc "tous les membres du groupe".

**ASTUCE** : si vous souhaitez tester votre message avant de l'envoyer à tous les adhérents, vous pouvez choisir comme destinataire "TEST : moi + partenaire" : le message ne sera alors envoyé qu'à vous et éventuellement le 2d mail renseigné dans votre profil.

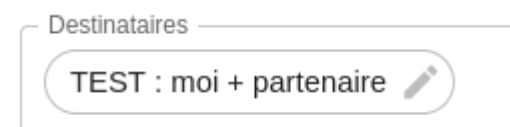

- b. (2) Saisissez un objet pour le mail.
- c. (3) Rédigez votre message : n'oubliez pas de bien préciser les dates. Il n'est pas nécessaire de mettre un lien vers le site Camap (c'est automatiquement mis dans le mail).
- d. (4) Si vous avez déjà envoyé un mail précédemment, il peut être très pratique de réutiliser ce mail et de l'adapter, plutôt que de tout réécrire. Par exemple, en changeant simplement les dates d'un mail de relance de commande.
   C'est possible en choisissant "Réutiliser un message déjà envoyé"
- e. Cliquez sur "Envoyer" : une information vous confirme l'envoi, le mail est dans les boîtes mail des messageries dans les minutes qui suivent.

| Commande de miel 🦻 Boîte de réception 🗙                                                   |                                                                                                    |                         |
|-------------------------------------------------------------------------------------------|----------------------------------------------------------------------------------------------------|-------------------------|
| Amap du Haut Poitou - CAMAP <noreply@camap.amap44.org><br/>À •</noreply@camap.amap44.org> |                                                                                                    | 19:54 (il y a O minute) |
|                                                                                           | Amap du Haut Poitou - CAMAP                                                                                                    |                         |
|                                                                                           | Bonjour,<br>Les commandes de miel de Vincent Touzalin pour la distribution du 10 janvier sont<br>ouvertes jusqu'au mardi 08 janvier.<br>A bientôt,<br>Julia (référente miel)                                                                                    |                         |
|                                                                                           | AMAP DU HAUT POITOU - CAMAP                                                                                                    |                         |
|                                                                                           |                                                                                                    |                         |
|                                                                                           | Ce cournel a ete envoyé depuis <u>CAMAP</u> .<br>Vous recevez ce message car vous faites partie de <b>Amap du Haut Poitou - CAMAP</b> (TEST : moi + partenaire)<br>Pour vous désabonner, <u>duitez ce groupe</u> si vous ne souhaitez plus recevoir de messages |                         |
|                                                                                           |                                                                                                    |                         |
|                                                                                           |                                                                                                    |                         |